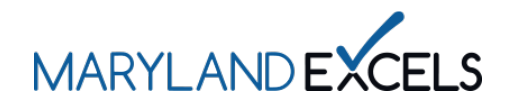

Adding Another Program to Your Online Account

Maryland EXCELS users can add additional program sites to an existing online account to access all programs using the same login.

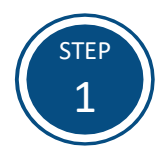

Access the Maryland EXCELS system at excels.marylandexcels.org and log in using the email address and password created during account setup.

If you have misplaced or forgotten your password, select **Update/forgot my** password.

| MARILANDEXCELS                                                                                                    | MARLAND<br>ACCREDITATION |  |
|----------------------------------------------------------------------------------------------------|--------------------------|--|
| Welcome to Maryland EXCELS / Maryland Accreditation<br>Select to determine if your program is eligible to participate. |                          |  |
| Existing User Login                                                                                                    | Create User Account      |  |
| Username (Email Address)                                                                                               | Log in with social media |  |
| Log n                                                                                                    | G+ Connect with Google   |  |
| Update/forgot my password Need Help?                                                                                   |                          |  |

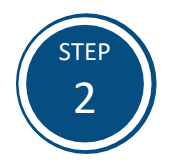

Select the **Complete a Program Application** button.

Tip: If you have multiple sites associated with your account, the Complete a Program Application button will be accessible when scrolling to the bottom of your screen.

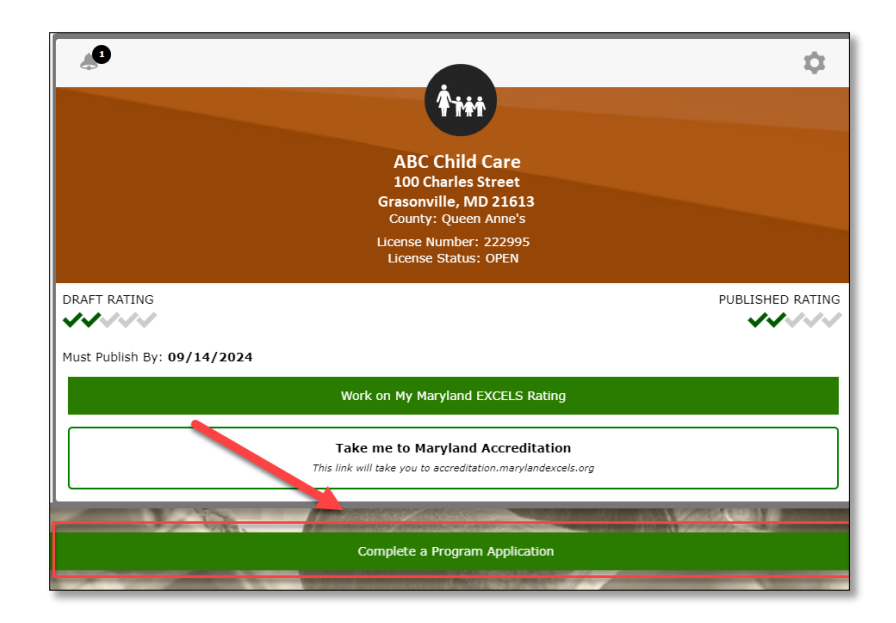

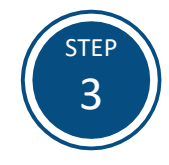

Select **Continue to Application** and follow the prompts to complete a Maryland EXCELS application.

Additional instructions on submitting an application can be found in the <u>Applying to Participate in Maryland</u> <u>EXCELS</u> tutorial.

| Complete A P                                                        | rogram Application                                                                                                    | × |
|---------------------------------------------------------------------|----------------------------------------------------------------------------------------------------|---|
| IMPORTANT: If<br>number that is<br>complete an ap<br>info@marylando | your program has participated in Maryland EXCELS and/or Maryland Accreditation with a license<br>now closed and a new license was issued within six months of the previous one closing, DO NOT<br>plication. Instead, send an email with the subject "License number update" to<br>excels.org with: |   |
| <ul><li>Your current</li><li>Your previou</li></ul>                 | : licensed name and license number;<br>us licensed name (if different) and license number.                                                                                                    |   |
| Cancel                                                              | Continue To Application                                                                                                    |   |

If you have questions about this process or are having trouble adding another program site to your online account, please email <u>info@marylandexcels.org</u> or, for 24/7 technology support, please call 443-872-9250.